#### Gardner-Webb University

#### Digital Commons @ Gardner-Webb University

Dover Library Faculty Professional Development Activities

John R. Dover Memorial Library

5-24-2023

#### Sorting by LC Call Number in Excel

Daniel W. Jolley Gardner-Webb University, djolley@gardner-webb.edu

Follow this and additional works at: https://digitalcommons.gardner-webb.edu/doverlibfacpub

Part of the Scholarship of Teaching and Learning Commons

#### **Recommended Citation**

Jolley, Daniel W., "Sorting by LC Call Number in Excel" (2023). *Dover Library Faculty Professional Development Activities*. 20. https://digitalcommons.gardner-webb.edu/doverlibfacpub/20

This Presentation is brought to you for free and open access by the John R. Dover Memorial Library at Digital Commons @ Gardner-Webb University. It has been accepted for inclusion in Dover Library Faculty Professional Development Activities by an authorized administrator of Digital Commons @ Gardner-Webb University. For more information, please contact digitalcommons@gardner-webb.edu.

# Sorting by LC Call Number in

| B171 .G8 1960    |
|------------------|
| B171.G83         |
| B171.G84         |
| B171 .R66 2004   |
| B171.T4          |
| B1837.H251952    |
| B1837.S55 1958   |
| B1853.E5 L3 1961 |
| B1854 .B55 2006  |
| B1868.R43 B4     |
| B187.5 .M35 1994 |
| B187.M25 B3      |

## Excel

**Daniel Jolley** 

Systems Librarian

Gardner-Webb University

| B171.G8 1960     |
|------------------|
| B171.G83         |
| B171.G84         |
| B171.R66 2004    |
| B171.T4          |
| B187.M25 B3      |
| B187.5.M35 1994  |
| B1837.H25 1952   |
| B1837.S55 1958   |
| B1853.E5 L3 1961 |
| B1854.B55 2006   |
| D1969 D/2 D/     |

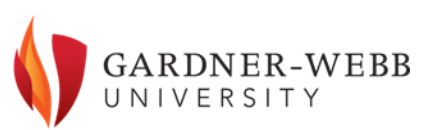

#### Working with WMS inventory lists

- I routinely pull inventory lists for different sections of the library
  - We use inventory lists for weeding as well as the inventory process itself
  - Librarians and staff members want and need for these lists to be sorted by call number
  - Having inventory lists with significant numbers of items radically out of LC call number order is a problem

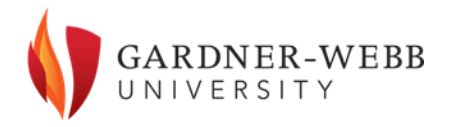

### The problem

- Excel's sorting rules do not work particularly well when it comes to sorting by LC call number
- In a standard Excel sort, BT 5 comes after BT 4999, for example, and PR111 comes after PR1109
- This happens because Excel is seeing LC call numbers as "text-numbers" and sorting based on the digits in each number rather than the overall value of each number

PR105.158 PR105.M3 1967 PR106.B662008 PR106.B7 1970 PR106.R55 2007 PR1109.A2 2000 PR1109.A2 2000 PR1109.A2 2006 v.2 PR1109.A2 2006 v.3 PR1109.E63 2006 PR1109.1671999 PR111.E94 1993 PR111.W52 PR1110.W6 F4 1977 PR1110.W6G6 PR1110.W6 L39 1997

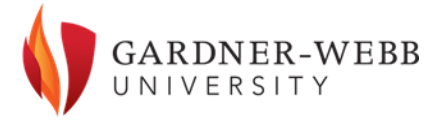

#### Other possible problems for sorting

- Some old records have a space between the opening letters and opening numbers of call numbers
- A significant number of older records have an extra space in front of the first period in the number (e.g., PR1109 .A2 2006 rather than PR1109.A2 2006)

| PR 1301 .B8 1967     |
|----------------------|
| PR 2888 .L6          |
| PR 6003.R442 E3 2018 |
| PR105 .J58           |

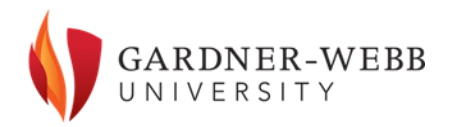

### The solution

- The method I use to sort LC call numbers is not one of my own creation.
  - The basic method was originally posted in 2014 on Penn State's institutional repository site by Lee Ann Nolan and Jameson Conley in the form of a 1-page PDF. The most current version of the document is available at <u>https://scholarsphere.psu.edu/resources/4e1e5dc2-6251-4ff2-8658ce90b8db6180</u>
  - I have added a few tweaks to the process based on my experience
  - The method is not perfect, as it only sorts by the base call number (it does not sort by volume numbers or the like) – but it definitely beats having the likes of PS203 books immediately following PS2029 books in your "sorted" inventory list

### Sorting by LC call number

- In order to use the two formulas involved in this method, your call numbers need to be in Column A (otherwise, you would need to edit the formulas to account for the column difference)
  - The first formula basically converts the number immediately following the letters to a four-digit number (BS95 becomes BS0095)
  - The second formula "inserts a '.0' second cutter to those call numbers without one (e.g., turning G0001.A into G0001.0.A to ensure it sorts before G0001.1.A)" (Nolan & Conley, 2016)
- The values generated by the first formula go into one newly inserted column, while the values generated by the second formula go into a second newly inserted column.

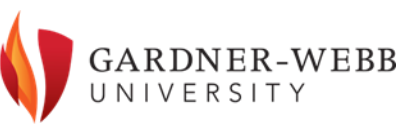

#### Isolate the data you want to work with

- Isolate the section of the downloaded inventory report that you want to work with (e.g., eliminate withdrawn items, sort by shelving location and call number to isolate a certain range of items, etc.)
  - If you are working with only a section of the full inventory report, copy and paste that section into a new Excel spreadsheet
  - Copy and paste the header row into the top row of the new spreadsheet
- Move the Item\_Call\_Number column to Column A
  - I normally just delete the first five columns, as I typically do not need them
  - You could also just copy and paste the call number column into Column A, then delete that duplicate call number column after you finish sorting

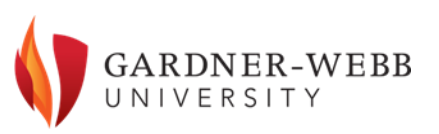

#### Insert temporary columns

- Insert three columns immediately after Column A
  - I like to ensure the width of column A is wide enough to show all call numbers in their entirety before inserting the three additional columns, as the newly inserted columns are going to be the same width as Column A
- You can add headers to the three new columns if helpful
  - I tend to just add the header "New Call Number" to column D to make it easier to find in the sort options later
  - Columns B, C, and D are going to be temporary columns used in the conversion process

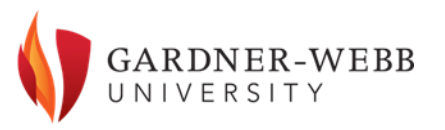

#### Insert temporary columns

|    | A                   | В | С | D               | E        | F           | G           |
|----|---------------------|---|---|-----------------|----------|-------------|-------------|
| 1  | Item_Call_Number    |   |   | New Call Number | Item_Enu | Author_N    | Title       |
| 2  | B1001.S65           |   |   |                 |          | Stabb, Ma   | In quest o  |
| 3  | B1001 R649 2005     |   |   |                 |          | Milla Fün,  | The role o  |
| 4  | B1008.E5 I2         |   |   |                 |          | Aldridge,   | The Ibero-  |
| 5  | B104 .B58 1984      |   |   |                 |          | Blanshard   | Four reasc  |
| 6  | B1044.M3 H613       |   |   |                 |          | Mello, A.   | Man, his li |
| 7  | B105.A35 E63 2003   |   |   |                 |          | Enc 🕫, Be   | How we a    |
| 8  | B105.B64 B35 2000   |   |   |                 |          | Baker, Lyn  | Persons ar  |
| 9  | B105.B64 F3513 2016 |   |   |                 |          | Falque, Er  | The wedd    |
| 10 | B105.C45 K78 2009   |   |   |                 |          | Krupp, An   | Reason's c  |
| 11 | B105.C5 L6          |   |   |                 |          | Lovejoy, A  | The great   |
| 12 | B105.C74 P53 2014   |   |   |                 |          | Paul, Ellio | The philos  |
| 13 | B105.H8 A3          |   |   |                 |          | Adams, Ro   | The better  |
| 11 | R105 H8 H3          |   |   |                 |          | Hadas Mo    | The living  |

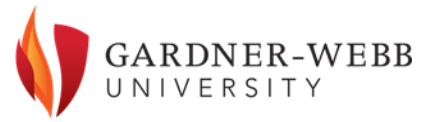

#### Apply Formula 1 to Column B

- Insert the following formula into cell B2:
  - =CONCATENATE(LEFT(A2,IF(ISERR(VALUE(MID(A2,2,1))),2,1)),REPT("0",5-FIND(".",A2)+IF(ISERR(VALUE(MID(A2,2,1))),2,1)),RIGHT(A2,LEN(A2)-IF(ISERR(VALUE(MID(A2,2,1))),2,1)))
- Select cell B2. Hover over the bottom right corner of the cell to display the handle icon, then click on that handle and drag down to the end of the column
  - This will convert the first part of the call number to four digits (with preceding zeros where needed)
  - Do not worry if you see #VALUE! rather than a call number in any cells we will fix that shortly

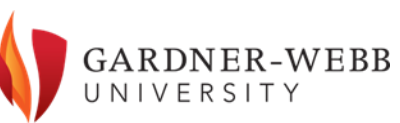

### Formula 1 applied

| B  | 2 <del>•</del> : ×  | ✓ f <sub>x</sub> =CONCATEN | IATE(LEFT(A2,IF(ISERR(VA | ALUE(MID(A2,2,1))),2,1)) | ,REPT("0",5-I | FIND(".",A              | 2)+IF(ISERR  | (VALUE(M     | ID(A2,2,1)) | ),2,1)),RIG | HT(A2,LEN( | A2)-IF(ISEF | RR(VALUE  | MID(A2,2,1 | ())),2,1))) |      |
|----|---------------------|----------------------------|--------------------------|--------------------------|---------------|-------------------------|--------------|--------------|-------------|-------------|------------|-------------|-----------|------------|-------------|------|
|    | А                   | В                          | с                        | D                        | E             | F                       | G            | н            | 1           | J           | к          | L           | М         | N          | 0           | F    |
| 1  | Item_Call_Number    |                            |                          | New Call Number          | Item_Enu      | Author_N                | Title        | LHR_Item     | Material    | OCLC_Nu     | Title_ISBN | Publicatio  | Item_Barc | LHR_Item   | LHR_Item    | LHR_ |
| 2  | B1001.S65           | B1001.S65                  |                          |                          |               | Stabb, Ma               | In quest o   | ofidentity   | : Book      | 272899      | 080787948  | 1967        | 1017303   |            |             |      |
| 3  | B1001 R649 2005     | #VALUE!                    |                          |                          |               | Milla <mark>F</mark> ün | , The role o | of history i | r Book      | 55962306    | 079146427  | 2005        | 2255810   | \$65.00    |             |      |
| 4  | B1008.E5 I2         | B1008.E5 I2                |                          |                          |               | Aldridge,               | The Ibero    | -American    | Book        | 128158      | 025200122  | 1971        | 501479    |            |             |      |
| 5  | B104.B581984        | B104.B58 1984              |                          |                          |               | Blanshard               | Four reas    | onable me    | Book        | 10323831    | 081955100  | 1984        | 1164288   |            |             |      |
| 6  | B1044.M3 H613       | B1044.M3 H613              |                          |                          |               | Mello, A.               | (Man, his l  | ife, his ed  | Book        | 935910      |            | 1956        | 52506     |            |             |      |
| 7  | B105.A35 E63 2003   | B0105.A35 E63 2003         |                          |                          |               | Enc 🔤, Be               | How we a     | ct :causes,  | Book        | 52567238    | 019920418  | 2003        | 2168601   | \$45.00    |             |      |
| 8  | B105.B64 B35 2000   | B0105.B64 B35 2000         |                          |                          |               | Baker, Ly               | Persons a    | nd bodies    | Book        | 41176654    | 052159263  | 2000        | 2302573   | \$36.99    |             |      |
| 9  | B105.B64 F3513 2016 | B0105.B64 F3513 2016       |                          |                          |               | Falque, E               | r The wedd   | ling feast o | of the Lamb | 9.39E+08    | 082327040  | 2016        | 2626965   | 36 USD     |             |      |
| 10 | B105.C45 K78 2009   | B0105.C45 K78 2009         |                          |                          |               | Krupp, Ar               | Reason's     | children :c  | Book        | 2.29E+08    | 083875721  | 2009        | 2443822   | \$61.69    |             |      |
| 11 | B105.C5 L6          | B0105.C5 L6                |                          |                          |               | Lovejoy,                | The great    | chain of b   | Book        | 192226      | 067436153  | 1936        | 501521    |            |             |      |
| 12 | B105.C74 P53 2014   | B0105.C74 P53 2014         |                          |                          |               | Paul, Ellio             | The philo    | sophy of c   | r Book      | 8.53E+08    | 019983696  | 2014        | 2566191   | 50.95 USD  |             | 2016 |
| 13 | B105.H8 A3          | B0105.H8 A3                |                          |                          |               | Adams, R                | The bette    | er part of v | Book        | 684454      |            | 1962        | 501567    |            |             |      |
| 14 | B105.H8 H3          | B0105.H8 H3                |                          |                          |               | Hadas, M                | The living   | tradition    | Book        | 367566      |            | 1967        | 501488    |            |             |      |
| 15 | B105.J87 J65 2011   | B0105.J87 J65 2011         |                          |                          |               | Johnston                | , A brief hi | story of ju  | Book        | 6.83E+08    | 140515576  | 2011        | 2487874   | \$29.95    |             |      |
| 16 | B105.J87 M33 2003   | B0105.J87 M33 2003         |                          |                          |               | MacIntyre               | e Whose ju   | stice? Whi   | Book        | 1.82E+08    | 026801944  | 2003        | 2287368   | \$20.00    |             |      |
| 17 | B105.T54 F67        | B0105.T54 F67              |                          |                          |               | Young, Ro               | Fostering    | critical thi | r Book      | 7101026     | 978999238  | 1980        | 1079399   |            |             |      |
| 18 | B105.T54 P47 2006   | B0105.T54 P47 2006         |                          |                          |               | Peperzak                | , Thinking   | from solit   | Book        | 63187508    | 082322618  | 2006        | 2264882   | \$22.00    |             |      |
| 19 | B105.T54 T43 1987   | B0105.T54 T43 1987         |                          |                          |               | Baron, Jo               | Teaching     | thinking sl  | Book        | 13333670    | 071671789  | 1987        | 1215312   |            |             |      |
| 20 | B105.W3 E86 2005    | B0105.W3 E86 2005          |                          |                          |               | Sorabji, R              | i The ethic  | s of war :sl | Book        | 58468082    | 075465448  | 2006        | 2264310   | \$29.95    |             |      |
| 21 | B105.W3 M55 1991    | B0105.W3 M55 1991          |                          |                          |               | Miller, Ri              | Interpret    | ations of o  | Book        | 23386470    | 022652795  | 1991        | 84704     | \$22.00    |             |      |
| 22 | B105.W3 S74 2007    | B0105.W3 S74 2007          |                          |                          |               | Steinhoff               | , On the et  | hics of wa   | Book        | 77012148    | 019921737  | 2007        | 2301057   | \$55.00    |             |      |

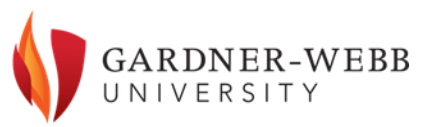

#### Apply Formula 2 to Column C

- Insert the following formula into cell C2:
  - =IF(IF(ISERROR(FIND(".", B2, 1+FIND(".", B2))<FIND(" ", B2)), IF(ISERROR(FIND(".",B2, 1+FIND(".",B2))), FALSE, TRUE), FIND(".",B2, 1+FIND(".",B2))<FIND(" ", B2)), B2, CONCATENATE(LEFT(B2,FIND(".",B2)),"0.",RIGHT(B2,LEN(B2)-FIND(".",B2))))
- Select cell C2. Hover over the bottom right corner of the cell to display the handle icon, then click on that handle and drag down to the end of the column
  - This will insert a .0 after the first set of numbers without one
  - Do not worry if you see #VALUE! rather than a call number there we will fix that shortly

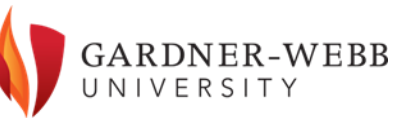

### Formula 2 applied

| C2 🔻 : 🗙              | √ f <sub>sc</sub> =IF(IF(ISER | RROR(FIND(".", B2, 1+FIND( | ".", B2)) <find(" ",="" b2)),<="" th=""><th>IF(ISERROR(F</th><th>IND(".",B2</th><th>, 1+FIND(</th><th>".",B2))), FA</th><th>ALSE, TRUE)</th><th>, FIND(".",B</th><th>2, 1+FIND(</th><th>".",B2))<fii< th=""><th>ND(" ", B2)</th><th>), B2, CON</th><th>CATENATI</th><th>e(left(b2,</th><th>FIND(".",B2</th><th>)),"0.",RIG</th><th>GHT(B2,LE</th><th>N(B2)-FIN</th><th>D(".",B2</th><th>))))</th></fii<></th></find("> | IF(ISERROR(F | IND(".",B2              | , 1+FIND( | ".",B2))), FA | ALSE, TRUE) | , FIND(".",B | 2, 1+FIND( | ".",B2)) <fii< th=""><th>ND(" ", B2)</th><th>), B2, CON</th><th>CATENATI</th><th>e(left(b2,</th><th>FIND(".",B2</th><th>)),"0.",RIG</th><th>GHT(B2,LE</th><th>N(B2)-FIN</th><th>D(".",B2</th><th>))))</th></fii<> | ND(" ", B2) | ), B2, CON | CATENATI | e(left(b2, | FIND(".",B2 | )),"0.",RIG | GHT(B2,LE | N(B2)-FIN | D(".",B2 | ))))     |
|-----------------------|-------------------------------|----------------------------|----------------------------------------------------------------------------------------------------|--------------|-------------------------|-----------|---------------|-------------|--------------|------------|----------------------------------------------------------------------------------------------------|-------------|------------|----------|------------|-------------|-------------|-----------|-----------|----------|----------|
| A                     | В                             | С                          | D                                                                                                    | E            | F                       | G         | н             | 1           | J            | к          | L                                                                                                    | м           | N          | 0        | Р          | Q           | R           | S         | Т         | 1        | U        |
| 1 Item_Call_Number    |                               |                            | New Call Number                                                                                                    | Item_Enu     | Author_N                | Title     | LHR_Iten      | n Material  | OCLC_Nur     | Title_ISBN | Publicatio                                                                                                    | Item_Barc   | LHR_Item   | LHR_Item | LHR_Iten   | n Item_Stat | Item_Du     | e Item_Is | su Issued | Cc Item  | _Soft It |
| 2 B1001.S65           | B1001.S65                     | B1001.0.S65                |                                                                                                    |              | Stabb, Ma               | In quest  | of identity   | : Book      | 272899 (     | 080787948  | 1967                                                                                                    | 1017303     |            |          |            | AVAILABL    | E           |           | 1         | 0        | 0        |
| 3 B1001 R649 2005     | #VALUE!                       | #VALUE!                    |                                                                                                    |              | Milla <mark>F</mark> ün | The role  | of history i  | ir Book     | 55962306 (   | 079146427  | 2005                                                                                                    | 2255810     | \$65.00    |          |            | AVAILABL    | E           |           | 0         | 0        | 0        |
| 4 B1008.E5 I2         | B1008.E5 I2                   | B1008.0.E5 I2              |                                                                                                    |              | Aldridge,               | The Iber  | o-Americar    | n Book      | 128158 (     | 025200122  | 1971                                                                                                    | 501479      |            |          |            | AVAILABL    | E           |           | 1         | 0        | 0        |
| 5 B104 .B58 1984      | B104.B58 1984                 | B104 .0.B58 1984           |                                                                                                    |              | Blanshard               | Four rea  | sonable me    | e Book      | 10323831 (   | 081955100  | 1984                                                                                                    | 1164288     |            |          |            | AVAILABL    | E           |           | 1         | 0        | 0        |
| 6 B1044.M3 H613       | B1044.M3 H613                 | B1044.0.M3 H613            |                                                                                                    |              | Mello, A.               | Man, his  | life, his ed  | du Book     | 935910       |            | 1956                                                                                                    | 52506       |            |          |            | AVAILABL    | E           |           | 0         | 0        | 0        |
| 7 B105.A35 E63 2003   | B0105.A35 E63 2003            | B0105.0.A35 E63 2003       |                                                                                                    |              | Enc 🗣, Be               | How we    | act :causes   | s, Book     | 52567238 (   | 019920418  | 2003                                                                                                    | 2168601     | \$45.00    |          |            | AVAILABL    | E           |           | 0         | 0        | 0        |
| 8 B105.B64 B35 2000   | B0105.B64 B35 2000            | B0105.0.B64 B35 2000       |                                                                                                    |              | Baker, Lyr              | Persons   | and bodies    | s : Book    | 41176654 (   | 052159263  | 2000                                                                                                    | 2302573     | \$36.99    |          |            | AVAILABL    | E           |           | 0         | 0        | 0        |
| 9 B105.B64 F3513 2016 | B0105.B64 F3513 2016          | B0105.0.B64 F3513 2016     |                                                                                                    |              | Falque, Er              | The wed   | ding feast    | of the Lam  | 9.39E+08 (   | 082327040  | 2016                                                                                                    | 2626965     | 36 USD     |          |            | AVAILABL    | E           |           | 0         | 0        | 0        |
| 10 B105.C45 K78 2009  | B0105.C45 K78 2009            | B0105.0.C45 K78 2009       |                                                                                                    |              | Krupp, An               | Reason's  | children :    | cł Book     | 2.29E+08 (   | 083875721  | 2009                                                                                                    | 2443822     | \$61.69    |          |            | AVAILABL    | E           |           | 0         | 0        | 0        |
| 11 B105.C5 L6         | B0105.C5 L6                   | B0105.0.C5 L6              |                                                                                                    |              | Lovejoy, A              | The grea  | t chain of b  | e Book      | 192226 (     | 067436153  | 1936                                                                                                    | 501521      |            |          |            | AVAILABL    | E           |           | 3         | 0        | 0        |
| 12 B105.C74 P53 2014  | B0105.C74 P53 2014            | B0105.0.C74 P53 2014       |                                                                                                    |              | Paul, Ellic             | The phil  | osophy of o   | cr Book     | 8.53E+08 (   | 019983696  | 2014                                                                                                    | 2566191     | 50.95 USD  |          | 2016 Pre   | 5i AVAILABL | E           |           | 0         | 0        | 0        |
| 13 B105.H8 A3         | B0105.H8 A3                   | B0105.0.H8 A3              |                                                                                                    |              | Adams, R                | The bett  | er part of v  | /a Book     | 684454       |            | 1962                                                                                                    | 501567      |            |          |            | AVAILABL    | E           |           | 1         | 0        | 0        |
| 14 B105.H8 H3         | B0105.H8 H3                   | B0105.0.H8 H3              |                                                                                                    |              | Hadas, Mo               | The livin | g tradition   | /Book       | 367566       |            | 1967                                                                                                    | 501488      |            |          |            | AVAILABL    | E           |           | 3         | 0        | 0        |
| 15 B105.J87 J65 2011  | B0105.J87 J65 2011            | B0105.0.J87 J65 2011       |                                                                                                    |              | Johnston,               | A brief h | istory of ju  | is Book     | 6.83E+08     | 140515576  | 2011                                                                                                    | 2487874     | \$29.95    |          |            | AVAILABL    | E           |           | 4         | 0        | 0        |
| 16 B105.J87 M33 2003  | B0105.J87 M33 2003            | B0105.0.J87 M33 2003       |                                                                                                    |              | MacIntyre               | Whose j   | ustice? Wh    | i Book      | 1.82E+08 (   | 026801944  | 2003                                                                                                    | 2287368     | \$20.00    |          |            | AVAILABL    | E           |           | 4         | 0        | 0        |
| 17 B105.T54 F67       | B0105.T54 F67                 | B0105.0.T54 F67            |                                                                                                    |              | Young, Ro               | Fosterin  | g critical th | ii Book     | 7101026 9    | 978999238  | 1980                                                                                                    | 1079399     |            |          |            | AVAILABL    | E           |           | 2         | 0        | 0        |
| 18 B105.T54 P47 2006  | B0105.T54 P47 2006            | B0105.0.T54 P47 2006       |                                                                                                    |              | Peperzak,               | Thinking  | from solit    | tı Book     | 63187508 (   | 082322618  | 2006                                                                                                    | 2264882     | \$22.00    |          |            | AVAILABL    | E           |           | 0         | 0        | 0        |
| 19 B105.T54 T43 1987  | B0105.T54 T43 1987            | B0105.0.T54 T43 1987       |                                                                                                    |              | Baron, Joa              | Teaching  | g thinking s  | k Book      | 13333670 (   | 071671789  | 1987                                                                                                    | 1215312     |            |          |            | AVAILABL    | E           |           | 3         | 0        | 0        |
| 20 B105.W3 E86 2005   | B0105.W3 E86 2005             | B0105.0.W3 E86 2005        |                                                                                                    |              | Sorabji, R              | The ethi  | cs of war :s  | sh Book     | 58468082     | 075465448  | 2006                                                                                                    | 2264310     | \$29.95    |          |            | AVAILABL    | E           |           | 2         | 0        | 0        |
| 21 B105.W3 M55 1991   | B0105.W3 M55 1991             | B0105.0.W3 M55 1991        |                                                                                                    |              | Miller, Rid             | Interpre  | tations of c  | c Book      | 23386470 (   | 022652795  | 1991                                                                                                    | 84704       | \$22.00    |          |            | AVAILABL    | E           |           | 8         | 0        | 1        |
| 22 B105.W3 S74 2007   | B0105.W3 S74 2007             | B0105.0.W3 S74 2007        |                                                                                                    |              | Steinhoff               | On the e  | thics of wa   | ar Book     | 77012148 (   | 019921737  | 2007                                                                                                    | 2301057     | \$55.00    |          |            | AVAILABL    | E           |           | 1         | 0        | 0        |
| 23 B105.W6 H97 1996   | B0105.W6 H97 1996             | B0105.0.W6 H97 1996        |                                                                                                    |              | McAlister               | Hypatia'  | s daughters   | s Book      | 33357980 (   | 025321060  | 1996                                                                                                    | 1324365     |            |          |            | AVAILABL    | E           |           | 0         | 0        | 0        |
| 24 B111.C36 2003      | B111.C36 2003                 | B111.0.C36 2003            |                                                                                                    |              | Sedley, D               | The Cam   | bridge com    | n Book      | 50851942 (   | 052177285  | 2003                                                                                                    | 2167381     | \$24.00    |          |            | AVAILABL    | E           |           | 0         | 0        | 0        |
| 25 B1111.S6 1965      | #VALUE!                       | #VALUE!                    |                                                                                                    |              | Sorley, W               | A history | of British    | p Book      | 299591       |            | 1965                                                                                                    | 501638      |            |          |            | AVAILABL    | E           |           | 1         | 0        | 0        |
| 26 B113.W613          | B113.W613                     | B113 .0.W613               |                                                                                                    |              | Windelba                | A history | of philoso    | pr Book     | 36548326     |            | 1899                                                                                                    | 501683      |            |          |            | AVAILABL    | E           |           | 0         | 0        | 0        |

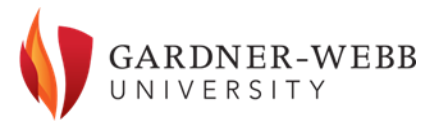

#### Replace extra spaces in original call numbers

- You may see #VALUE! errors in some cells
  - The most common cause of the #VALUE! error is a space immediately following the first period in the call number
    - BS305 .H6813 instead of BS305.H6813, for example
  - To correct these, select Column A and use Find and Replace to replace "." (a space followed by a period) with "." (a period by itself). Use Replace All to apply this to all call numbers in the column.
  - There may still be some cells display the #VALUE! error, but it will address those later in the process

| - Find and Replac      | e                       | ?               | ×     |
|------------------------|-------------------------|-----------------|-------|
| Fin <u>d</u> Repl      | ace                     |                 |       |
| Fi <u>n</u> d what:    |                         |                 | ~     |
| R <u>e</u> place with: |                         |                 | ~     |
|                        |                         | Op <u>t</u> ion | \$ >> |
| Replace <u>A</u> ll    | Replace Find All Find N | Vext            | lose  |

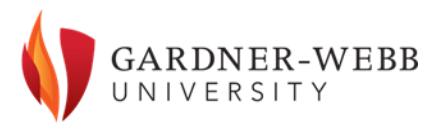

#### Paste and sort Column C values into Column D

- In order to sort our newly modified call numbers, we need to paste the values from Column C into Column D.
  - Select all of the values in Column C (starting with cell C2)
    - Do not select the entire column just the cells with values in them
  - Paste this in Column D starting with cell D2
    - Paste Values only do not do a standard paste as this will bring the formulas over rather than just the values.
- Now sort Column D
  - I select the entire worksheet, go into Data Sort and choose to sort by New Call Number (Column D if you did not name that column)
  - Make sure that the "My data has headers" box is checked in order to see header names in the Sort by box.

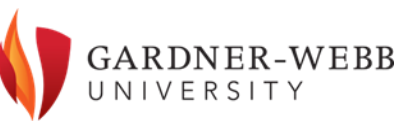

### Fix any remaining #VALUE! errors

- Any remaining cells with the #VALUE! error should all be grouped together now at the bottom of the worksheet
  - If any of these are missing a period, edit these manually
    - E.g., B49 P4 needs to be B49.P4
    - This will automatically "fix" the values in Columns B and C but not D. For each of these, copy the cell in Column C and use Paste Value to post that call number into the respective cell in Column D
    - I like to sort by Column D once again after making any of these fixes
  - Any remaining #VALUE! errors are likely due to old-style call numbers (e.g., B1330 1942) in the system that cannot be "fixed" completely
    - Select the values for these call numbers in Column A and user Paste Value to paste those manually into the respective cells in Column D
    - For any of these call numbers with less than four digits immediately following the initial letter(s), add any preceding zeroes necessary to convert those into four digits in Column D

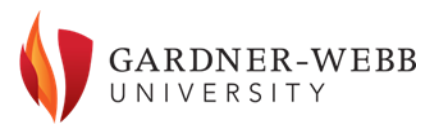

#### Fix any remaining #VALUE! errors

| 1275 | B5234.T3 C53 1971  | B5234.T3 C53 1971  | B5234.0.T3 C53 1971  | B5234.0.T3 C53 1971  | Cheng, Zh Tai (              |
|------|--------------------|--------------------|----------------------|----------------------|------------------------------|
| 1276 | B5241.E2           | B5241.E2           | B5241.0.E2           | B5241.0.E2           | Moore, Cl The                |
| 1277 | B5305.H6813 1983   | B5305.H6813 1983   | B5305.0.H6813 1983   | B5305.0.H6813 1983   | Hountond Afri                |
| 1278 | B6333.H38 M67 2008 | B6333.H38 M67 2008 | B6333.0.H38 M67 2008 | B6333.0.H38 M67 2008 | Hawkins, (Mor                |
| 1279 | B1001 R649 2005    | #VALUE!            | #VALUE!              | #VALUE!              | Milla <mark>F</mark> ün, The |
| 1280 | B1253 1916         | #VALUE!            | #VALUE!              | #VALUE!              | Locke, Joh Phil              |
| 1281 | B1253 1916         | #VALUE!            | #VALUE!              | #VALUE!              | Locke, Joh Phil              |
| 1282 | B1270 1966         | #VALUE!            | #VALUE!              | #VALUE!              | Locke, Joh Of t              |
| 1283 | B1290 1959         | #VALUE!            | #VALUE!              | #VALUE!              | Locke, Joh An e              |
| 1284 | B1290 1959         | #VALUE!            | #VALUE!              | #VALUE!              | Locke, Joh An e              |
| 1285 | B1292 1924         | #VALUE!            | #VALUE!              | #VALUE!              | Locke, Joh An e              |
| 1286 | B1303 1965         | #VALUE!            | #VALUE!              | #VALUE!              | Berkeley, Berl               |
| 1287 | B1330 1942         | #VALUE!            | #VALUE!              | #VALUE!              | Berkeley, The                |
| 1288 | B1465 1966         | #VALUE!            | #VALUE!              | #VALUE!              | Hume, Da An e                |
| 1289 | B1480 1955         | #VALUE!            | #VALUE!              | #VALUE!              | Hume, Da An i                |
| 1290 | B1485 1978         | #VALUE!            | #VALUE!              | #VALUE!              | Hume, Da A tr                |
| 1291 | B1485 2000         | #VALUE!            | #VALUE!              | #VALUE!              | Hume, Da A tr                |
| 1292 | B3213 B82 E55      | #VALUE!            | #VALUE!              | #VALUE!              | Buber, MaThe                 |
| 1293 | B355 1899          | #VALUE!            | #VALUE!              | #VALUE!              | Plato.; Joy Dial             |
| 1294 | B3958 1985         | #VALUE!            | #VALUE!              | #VALUE!              | Spinoza, EThe                |
| 1295 | B437 1895          | #VALUE!            | #VALUE!              | #VALUE!              | Aristotle.; The              |
| 1296 | B437 1895          | #VALUE!            | #VALUE!              | #VALUE!              | Aristotle.; The              |
| 1297 | B49 P4             | #VALUE!            | #VALUE!              | #VALUE!              | Peters, F. Gre               |
| 1298 |                    |                    |                      |                      |                              |

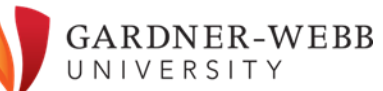

#### Re-sort Column D and remove temporary columns

- Sort by Column D one last time
  - All of the records in your spreadsheet should now be sorted correctly by LC call number
  - Delete Columns B, C, and D to leave only the call numbers in Column A
- Remember that volume numbers and copy numbers will not necessarily be sorted in the correct order

| 1 | B3279.J33 P5 1956 | Jaspers, K Philosoph v.3 | Book | 346211 |
|---|-------------------|--------------------------|------|--------|
| ) | B3279.J33 P5 1956 | Jaspers, K Philosoph v.1 | Book | 346211 |
| ) | B3279.J33 P5 1956 | Jaspers, K Philosoph v.2 | Book | 346211 |

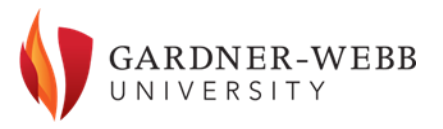

#### List now properly sorted by LC call number

|    | А                | В        | С           | D           | E             | F         | G        | Н          | l I        | J            |
|----|------------------|----------|-------------|-------------|---------------|-----------|----------|------------|------------|--------------|
| 1  | Item_Call_Number | Item_Enu | Author_N    | Title       | LHR_Item      | Material_ | OCLC_Nur | Title_ISBN | Publicatio | Item_Barc LH |
| 2  | B21.A45 1978     |          | Alston, W   | The probl   | ems of phi    | Book      | 3608800  | 020506110  | 1978       | 1196057      |
| 3  | B21.F7 1910      |          | Descartes   | French an   | d English p   | Book      | 56019975 | 076618187  | 1910       | 2256392      |
| 4  | B21.F73          |          | Friedman,   | The world   | ls of existe  | Book      | 248526   |            | 1964       | 504243       |
| 5  | B29.A73 1981     |          | Arendt, Ha  | The life of | f the mind    | Book      | 6864451  | 015651992  | 1981       | 2591430      |
| 6  | B29.B445         |          | Berlin, Isa | Against th  | e current :   | Book      | 5564831  | 014006049  | 1980       | 1055253      |
| 7  | B29.B55          |          | Black, Max  | Problems    | of analysis   | Book      | 368539   |            | 1954       | 505331       |
| 8  | B29.B78          |          | Buber, Ma   | Between     | man and m     | Book      | 918313   |            | 1947       | 505377       |
| 9  | B29.C2745 2006   |          | Caputo, Jo  | Philosoph   | y and theo    | Book      | 62127884 | 068733126  | 2006       | 2503589      |
| 10 | B29.C7           |          | Marcuse, I  | The Critic  | al spirit :es | Book      | 1850449  | 080701551  | 1967       | 505386       |
| 11 | B29.D42          |          | De Santilla | Reflection  | ns on men a   | Book      | 368454   |            | 1968       | 505340       |
| 12 | B29.F2           |          | Baylis, Cha | Fact, value | e, and perc   | Book      | 1363611  | 082230321  | 1975       | 505402       |
| 13 | B29.F55          |          | Findlay, J. | Studies in  | philosoph     | Book      | 368453   |            | 1966       | 505359       |
| 14 | B29.G643 1969    |          | Gourmont    | Philosoph   | ic nights ir  | Book      | 45458    | 083691293  | 1969       | 505411       |
| 15 | B29.H326         |          | Hanson, N   | What I do   | not believ    | Book      | 4845451  | 902770191  | 1971       | 505420       |
| 16 | B29.J595         |          | Jonas, Har  | Philosoph   | ical essays   | Book      | 797833   | 013662221  | 1974       | 505368       |
| 17 | B29.L5629        |          | Goodman     | Logic & ar  | t :essays in  | Book      | 251885   |            | 1972       | 505439       |
| 18 | B29.M34 1971     |          | MacIntyre   | Against th  | e self-ima    | Book      | 163459   |            | 1971       | 505448       |
| 19 | B29.M533 1978    |          | Miller, Joł | The parad   | ox of cause   | Book      | 3870105  | 039301172  | 1978       | 1030020      |
| 20 | B29.P524         |          | Schneider   | Philosoph   | y and the o   | Book      | 1365865  | 082140145  | 1974       | 505457       |
| 21 | B29.R27 1972     |          | Randall, Jo | Readings    | in philosop   | Book      | 357203   | 006460059  | 1972       | 32495        |

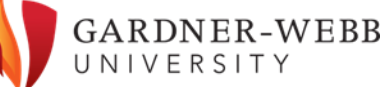

#### Sources

Nolan, L.A., & Conley, J. (2016). *Call number sorting in Excel*.

ScholarSphere. Penn State University Libraries.

https://scholarsphere.psu.edu/resources/4e1e5dc2-6251-4ff2-

8658-ce90b8db6180

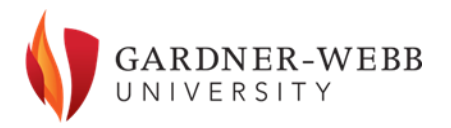

#### PDF Summary Document

- You can find a PDF summary of the steps outlined above at the following URL:
  - Sorting by LC Call Number in Excel

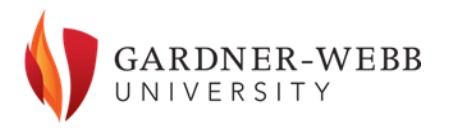

#### **Contact Information**

Daniel Jolley Systems Librarian John R. Dover Memorial Library Gardner-Webb University djolley@gardner-webb.edu 704-406-2109

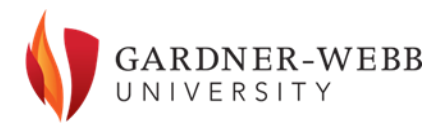